1. Dans la page Web de la caméra, sous VCA>Avanced>Clear Storage, cliquez « Clear ».

| HIK | VISION®                                         | Live View Playl                                           | oack Picture Ap                                                | plication Configuration                                                    | VCA                                                         |                                                          |
|-----|-------------------------------------------------|-----------------------------------------------------------|----------------------------------------------------------------|----------------------------------------------------------------------------|-------------------------------------------------------------|----------------------------------------------------------|
|     | VCA Resource<br>People Counting                 | People CountingVersion<br>Depth MapVersion                | V2.0.0build190815<br>V0.0.15build190822                        |                                                                            |                                                             |                                                          |
|     | Rule<br>Shield Region                           | Enable Height Filter<br>Height                            | [120]                                                          | cm                                                                         |                                                             |                                                          |
|     | Data Uploading<br>Overlay & Capture<br>Advanced | Height<br>Target Detection Type                           | Detect based on depth map m V                                  | cm                                                                         |                                                             |                                                          |
| 1   |                                                 | Algorithm Validity<br>🗹 Enable False Alarm F              | iltering                                                       |                                                                            |                                                             |                                                          |
|     |                                                 | Filtering Threshold<br>Judge Times                        | 15<br>3                                                        | Time                                                                       |                                                             |                                                          |
|     |                                                 | Enable Pattern Count<br>Motion Displacement<br>Dwell Time | 0.4                                                            | cm<br>s                                                                    |                                                             |                                                          |
|     |                                                 | Counting Status<br>Clear Storage Data                     | Counting(2021-02-04 17:06:18) Clear Note: This action clear    | Refresh<br>rs all counting data stored in the ca                           | mera.                                                       |                                                          |
|     |                                                 | One-touch Export<br>Maintenance Mode                      | Export Export the device hard<br>Enable Certain video settings | dware settings, installation settings<br>has already been changed. To rest | , people counting settings,<br>ore the settings, disable Ma | rule settings and advanced settings.<br>sintenance Mode. |
|     |                                                 | 🗄 Save                                                    |                                                                |                                                                            |                                                             |                                                          |
|     |                                                 |                                                           |                                                                |                                                                            |                                                             |                                                          |

2. Allez à la page Overlay & Capture. Cliquez « Manual Reset » et configuez « le Daily Reset Time » selon votre besoin.

| НІК | VISION®                                                                                                    | Live View                                                                                                    | Playback                 | Picture      | Application          | Configuration                                                  | VCA                                            |                                  |  |  |
|-----|----------------------------------------------------------------------------------------------------|----------------------------------------------------------------------------------------------------|--------------------------|--------------|----------------------|----------------------------------------------------------------|------------------------------------------------|----------------------------------|--|--|
|     | VCA Resource<br>People Counting<br>Rule<br>Shield Region<br>Data Uptoading<br>Overlay & Capture<br>Advanced | Live View     Playback     Picture     Application     Configuration       Display on Stream       Image: Stream       Display on Picture       Display Target Info. on Alarm Picture       Image: Display Rule Info. on Alarm Picture       Snapshot Settings       Image: Display Rule Info. |                          |              |                      |                                                                |                                                |                                  |  |  |
|     |                                                                                                    | Picture Qua<br>Picture Res                                                                                                    | lity Low logo            | P(1920*1080) | ×<br>×               |                                                                |                                                |                                  |  |  |
|     |                                                                                                    | Flow Over1                                                                                                    | ay<br>1 17:12:39         |              |                      | Flow Overlay<br>Counting Type<br>Daily Reset Time<br>Reset OSD | Enter/Leave<br>All<br>00:00:00<br>Manual Reset | <b>v</b><br><b>v</b><br><b>v</b> |  |  |
|     |                                                                                                    | Enters<br>Leaves<br>Stays:<br>Availa                                                                                                    | :53<br>:49<br>4<br>ble:6 | DS-20068251  | sə-C-TUS(1225915957) |                                                                |                                                |                                  |  |  |
|     |                                                                                                    | E                                                                                                    | Save                     |              |                      |                                                                |                                                |                                  |  |  |

3. Allez à la page « Data Uploading ». Changez le Data Statistics Cycle à 60 minute(s).

| <b>HIKVISIO</b> N®            | Live View Play                              | oack Pict                                                                                                    | ure Application | Configuration  | VCA           |
|-------------------------------|---------------------------------------------|----------------------------------------------------------------------------------------------------|-----------------|----------------|---------------|
| VCA Resource                  | Data Type                                   |                                                                                                    |                 |                |               |
| Rule<br>Shield Region         | Real-Time Upload Data Data Statistics Cycle | ON (     On (     On ( | ) OFF           |                |               |
| Data Uploading                | Email Report                                | Daily Report                                                                                                    | U Weekly Benet  | Monthly Report | Annual Report |
| Overlay & Capture<br>Advanced | Report Format                               |                                                                                                    |                 | txt            |               |
|                               | Save                                        |                                                                                                    |                 |                |               |
|                               |                                             | -                                                                                                    |                 |                |               |
|                               |                                             |                                                                                                    |                 |                |               |
|                               |                                             |                                                                                                    |                 |                |               |
|                               |                                             |                                                                                                    |                 |                |               |

4. Allez sur Cameras>Camera Group de l'interface locale du NVR. Cliquez « Reset Counting ». Et puis configurez l'heure de réinitialisation de comptage selon votre besoin. L'heure de réinitialisation du NVR doit être le même ou plus tard que celui des caméras. Cliquez « Apply ».

| 偪    | Camera                   |              | Reset Counting                       | Reset Countries                                                                                                    |  |  |
|------|--------------------------|--------------|--------------------------------------|----------------------------------------------------------------------------------------------------|--|--|
| 0    | Display                  |              | Creup No.                            |                                                                                                    |  |  |
| INT. | Privacy Mask             |              | Group Name                           | Ig                                                                                                    |  |  |
| गाली | Video Porometere         |              | People Counting Limit(0:N            | 9                                                                                                    |  |  |
|      | rideo fordilicitation of | Line Spacing | 1.5                                  |                                                                                                    |  |  |
|      |                          |              | Total People                         | 0                                                                                                    |  |  |
|      | *                        |              | □P Camera □D1<br>□D9<br>□D17<br>□D25 | 02         03         04         05         06         07         06           070         011         032         003         014         015         016           070         011         032         022         023         024         015         016           070         011         020         021         022         023         024         015         016           026         027         028         026         038         034         032         034 |  |  |
|      |                          |              | Normal Linkage                       | Trigger Alerm Oatput                                                                                                    |  |  |
|      |                          |              | Notity Surveillance Cen              | Loosi+1<br>□Loosi+2<br>□ nosi+3                                                                                                    |  |  |
|      |                          |              |                                      | ⊡tincai≫4                                                                                                    |  |  |
|      |                          |              |                                      | □192.158 1.68 8600.⇒1                                                                                                    |  |  |
|      |                          |              |                                      | F 192.188.1 65.9.300.42                                                                                                    |  |  |
|      |                          |              |                                      |                                                                                                    |  |  |
|      |                          |              |                                      |                                                                                                    |  |  |

Remarque : Assurez-vous que la version du firmware est de 5.5.90\_200507.